- Internetbrowser (Chrome/Edge/Mozilla/etc.) öffnen und <u>https://taekwondoverein.de/</u> eingeben
- Im Menü oben rechts auf "Anmelden" klicken

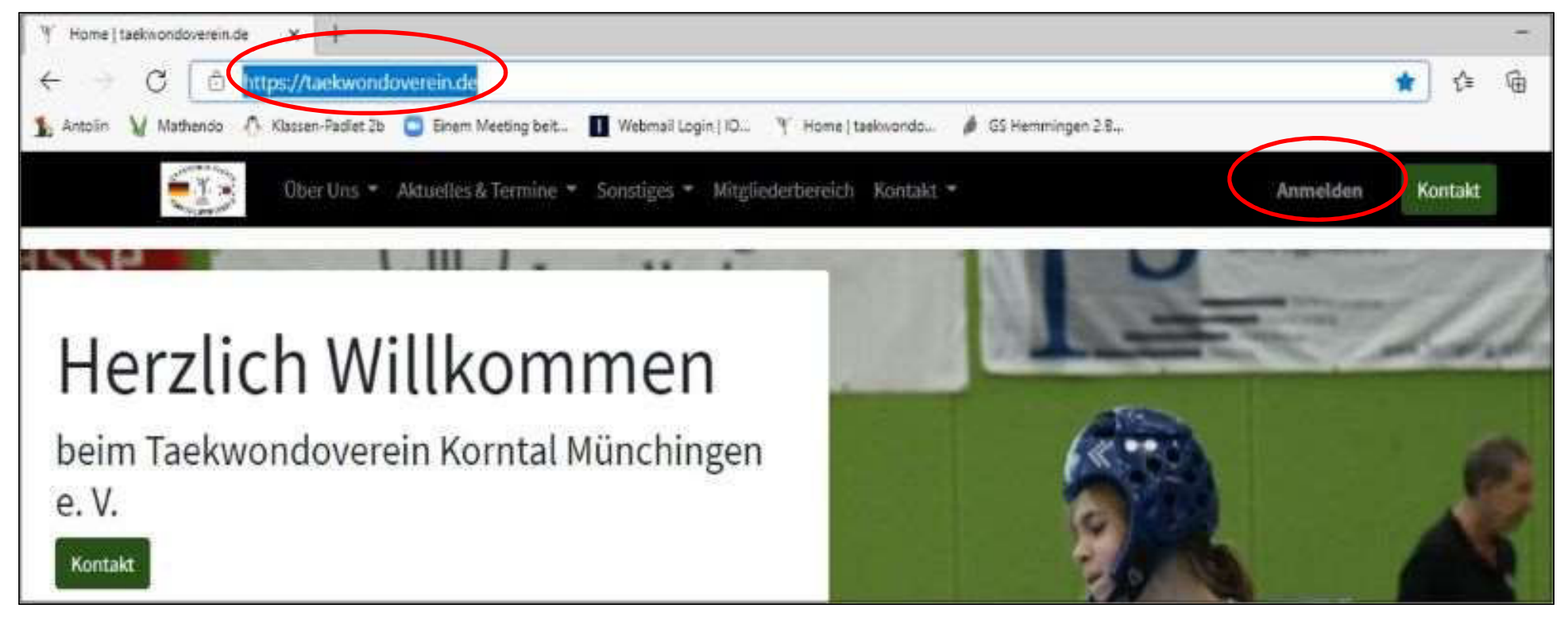

• E-Mail und Passwort eingeben, Login-Button drücken

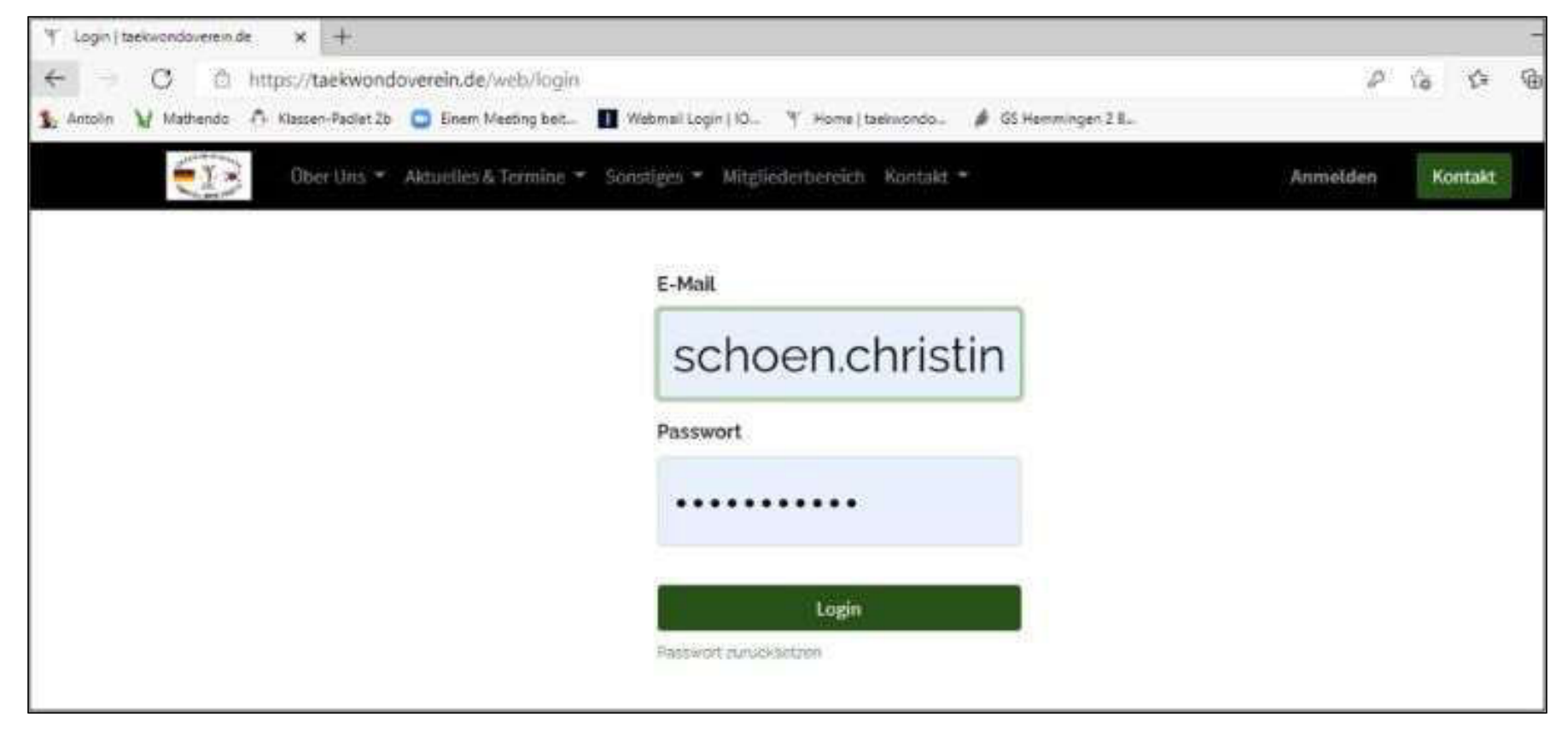

17.02.2021

Taekwondoverein Korntal-Münchingen e.V.

- Das ist Eure Startseite: rechts werden Name und Mailadresse angezeigt
- Es werden f
  ür Euch zur Verf
  ügung stehende Dokumente angezeigt, in unserem Fall gibt es aktuell keine Dokumente! Die Vorauswahl "Rechnungen" wird angezeigt mit der Anzahl 0 -> bitte ignorieren
- Als nächstes muss **noch einmal** im Menü auf Mitgliederbereich und Login-Mitgliederbereich geklickt werden

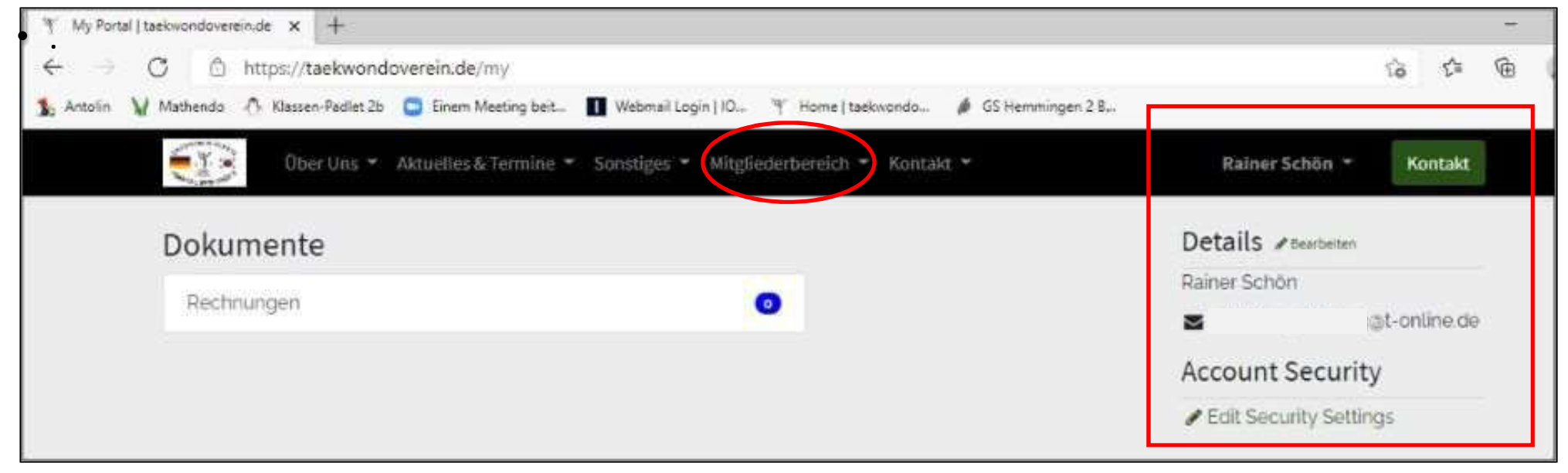

• Im Pop-Up-Fenster auf das Häkchen "Ich bin einverstanden" klicken

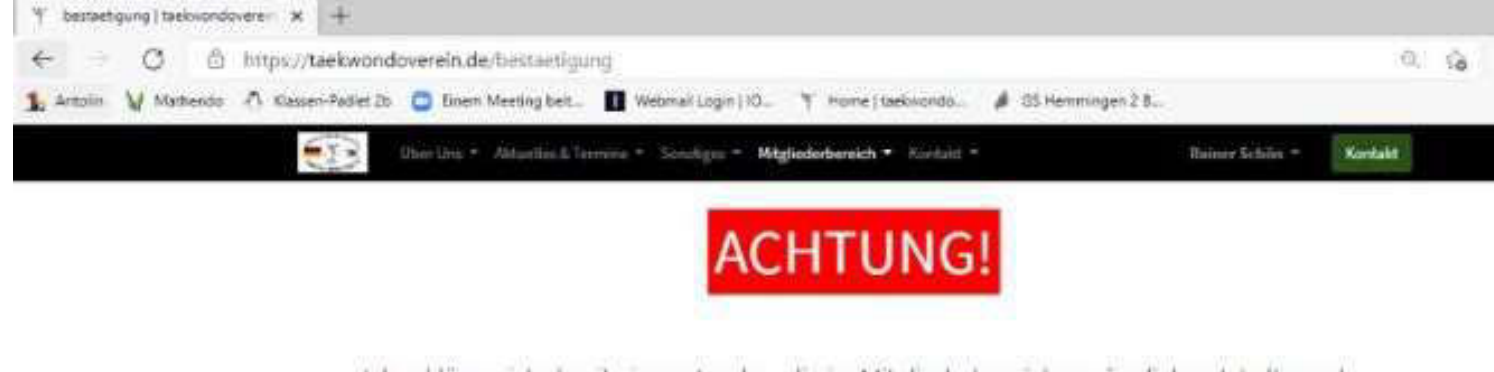

Ich erkläre mich damit einverstanden, die im Mitgliederbereich zugänglichen Inhalte und Informationen und meine Login-Daten nicht an Dritte weiterzugeben. Diese Seite ist nur zum privaten Gebrauch und nicht zur Veröffentlichung und Weitergabe an Nichtvereinsmitglieder vorgesehen. Zuwiderhandlungen können zu rechtlichen Konsequenzen und zum Ausschluss aus dem Verein führen.

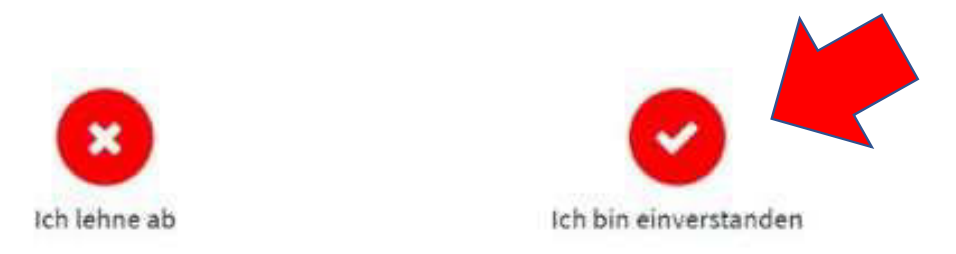

Taekwondoverein Korntal-Münchingen e.V.

17.02.2021

 Jetzt seid ihr im Mitgliederbereich eingeloggt und könnt dort die zur Verfügung stehenden Schulungen sehen. Die Schulungen sind derzeit noch in Erstellung und wir informieren Euch sobald diese zur Verfügung stehen.

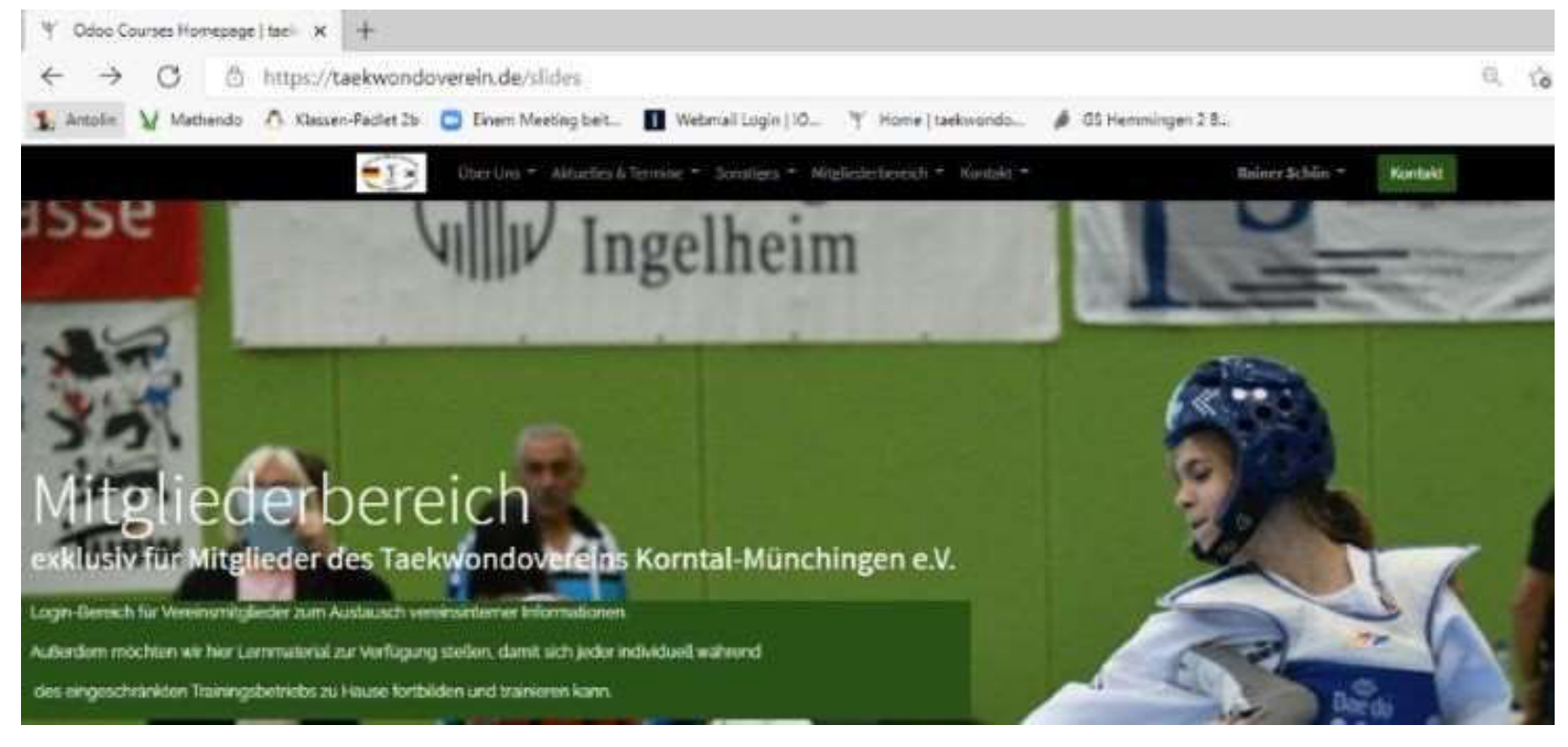

Taekwondoverein Korntal-Münchingen e.V.